Konfiguration Utility/Bespiel des DELL CXXX mit integrierter WLAN Karte von Lucent

| 💐 TrueMe   | obile 1150 Cli       | ent Manager                                                          |                      |
|------------|----------------------|----------------------------------------------------------------------|----------------------|
| Eile Actio | ns A <u>d</u> vanced | Help                                                                 |                      |
|            |                      | Current configuration profile                                        | 1000AP               |
| Sig        | nal                  | Status<br>Searching for network : c<br>Channel : 1<br>Encryption : C | default<br>10<br>Dff |
|            |                      |                                                                      |                      |

Oben sieht man das GUI des Konfigurationstools für die Lucent WLAN Karte. Um die Karte zu Konfigurieren bitte auf ACTION Klicken. Dort bekommt man die Auswahl für Add/Edit Profile. Bild 2

| Add/Edit Configuration    | Profile                                             | <u>? × </u>                                                                                       |
|---------------------------|-----------------------------------------------------|---------------------------------------------------------------------------------------------------|
| Select Profile     1000AP | Access Point                                        | I                                                                                                 |
| с [1008Ар<br>с [<br>с [   | Access Point Access Point Access Point Access Point | Hier kann man ein "profil"<br>anlegen bzw. ein bestehendes<br>Überarbeiten über EDIT<br>PROFILE . |
| Ūĸ                        | <u>E</u> dit Profile                                |                                                                                                   |
| Rild 2                    |                                                     |                                                                                                   |

| Basic Encry                    | ption Advanced Admin                                                                             | 1                       |
|--------------------------------|--------------------------------------------------------------------------------------------------|-------------------------|
| <u>N</u> etwork Na             | ame default                                                                                      |                         |
|                                |                                                                                                  |                         |
|                                |                                                                                                  |                         |
|                                | 15-004514 ALS 0100 HERMAN ANTIMAN                                                                |                         |
| The Net<br>value of            | twork Name should match the Net(<br>f the Access Point(s).                                       | work Name               |
| The Net<br>value of<br>Consult | twork Name should match the Net<br>f the Access Point(s).<br>your LAN administrator for the corr | work Name<br>ect value. |
| The Net<br>value of<br>Consult | twork Name should match the Net<br>f the Access Point(s).<br>your LAN administrator for the corr | work Name               |

Hier kann man die SSID des AP's angeben ! NETWORK NAME steht hier in diesem fall für SSID.

Lässt man das NETWORK NAME/ SSID Feld frei sucht sicht die Karte den "stärksten" AP in reichweite

| we want a second second second second                                                                                                    | Hier kann man die<br>Verschlüsselung Aktivieren                                                                                                    |
|----------------------------------------------------------------------------------------------------|----------------------------------------------------------------------------------------------------|
| Basic Encryption Advanced Admin<br>Encrypt data transmission using Key 1<br>Encryption Keys<br>C Use Alphanumeric Characters (0-9, a-z)<br>C Use Hexadecimal (0-9, a-f) | Häkchen bei ENABELE DATA<br>SECURITY aktiviert die unteren<br>Punkte.<br>Wobei man hier 10 Zeichen für<br>64bit und 26 Zeichen für 128bit<br>als Schlüssel eingeben kann.<br>!!! durchgehend !!! |
| Key 1                                                                                                    |                                                                                                    |
| Key 3                                                                                                    |                                                                                                    |
| Key <u>4</u>                                                                                                    |                                                                                                    |

|              | ncryption Advanced Admin             |                 |
|--------------|--------------------------------------|-----------------|
| - Card P     | ower Management                      |                 |
| • Off        | (default power consumption and hig   | gh performance) |
| C <u>D</u> n | (lower power consumption and perf    | ormance)        |
| - Interfer   | ence Robustness                      |                 |
| 📀 Off        | (default)                            |                 |
| С <u>0</u> п | (use in case of interference from mi | crowave ovens)  |
| RTS/C        | TS Medium Reservation                |                 |
| ● Off        | (default)                            |                 |
| 21223020724C | (use when troubleshooting poor per   | formance)       |
| C <u>O</u> n |                                      |                 |

Die Bilder 3 + 4 sind für das Feintuning der Karte gedacht.

Bild 3

|          |                |                       |                         |          | _            | <u> </u>         |
|----------|----------------|-----------------------|-------------------------|----------|--------------|------------------|
| Basic    | Encryptic      | on   Adv              | anced -                 | Admin    |              |                  |
| Dista    | ince betw      | een Ac                | cess Poin               | ts —     |              |                  |
| •        | Large (de      | fault)                |                         |          |              |                  |
| C        | <u>M</u> edium |                       |                         |          |              |                  |
| C        | <u>S</u> mall  |                       |                         |          |              |                  |
|          |                | 5                     |                         |          |              |                  |
| This     | tab shoul      | d only be<br>setting: | e used by<br>s that may | LAN admi | nistrators t | o view or<br>irk |
| infras   | tructure.      |                       |                         |          | ,            |                  |
| <u>.</u> |                |                       |                         |          |              |                  |
|          |                |                       | OK.                     |          | a            | 1136-            |
|          |                | 10.                   | UN                      | ADDre    | chen         | mile             |

Bild 4